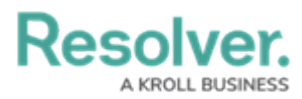

# **Deleting a Data Transformation**

Last Modified on 01/29/2025 4:49 pm EST

# Overview

The **Data Transformation Type** field is locked down and cannot be modified when a Data Transformation is created. A user must delete the Data Transformation and create a new one to change the **Data Transformation Type** field.

#### **User Account Requirements**

The user account you use to log into Resolver must have Administrator permission or Data Management advanced permissions to delete a Data Transformation.

### **Related Information/Setup**

Data Transformations generate new fields to use on a Dashboard by performing basic calculations between two or more fields, formulas, or properties in the Dashboard Data Set.

Adding a Data Transformation to a Dashboard Data Set

#### **Navigation**

1. From the *Home* screen, click the **Administration** icon.

|            | € Q Search      | •••                    | \$ ® \$                      |
|------------|-----------------|------------------------|------------------------------|
| ✓ My Tasks |                 |                        |                              |
| My Tasks   | ♦ SORT Q SEARCH |                        |                              |
|            |                 |                        |                              |
|            |                 |                        |                              |
|            |                 |                        |                              |
|            |                 |                        |                              |
|            | V My Tasks      | (Q Search     My Tasks | Wy Tasks     * sorr Q search |

Administration Icon

2. From the Administrator Settings menu, click the Admin Overview link.

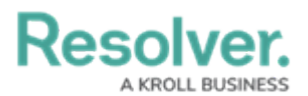

| Home V My Tasks 2 Admin Overview Admin Overview 2 Settings 2 Overview 2 Overview 2 Overv |      |          | € Q Search    | 🔞                  | ? 2 |
|----------------------------------------------------------------------------------------------------|------|----------|---------------|--------------------|-----|
| Settings       My Tasks     \$ SORT Q, SEARCH       20 User Management       2 Branding                                                                                                    | Home | ~        | My Tasks      | Admin Overview     |     |
| My Tasks  \$ SORT Q SEARCH  User Management  Branding Branding                                                                                                    |      |          |               | Settings           |     |
| P Branding                                                                                                    |      | My Tasks | SORT Q SEARCH | 20 User Management |     |
|                                                                                                    |      |          |               | 🔮 Branding         |     |
| 🖸 Languages                                                                                                    |      |          |               | ▲■ Languages       |     |
|                                                                                                    |      |          |               |                    |     |
|                                                                                                    |      |          |               |                    |     |
|                                                                                                    |      |          |               |                    |     |
|                                                                                                    |      |          |               |                    |     |
|                                                                                                    |      |          |               |                    |     |
|                                                                                                    |      |          |               |                    |     |

Administrator Settings Menu

 From the *Admin Overview* screen, click on the **Dashboard Data Sets** tile under the Views section.

|            |                       |             | • Q Search            |                        |                   | •••                            | \$ ? <u>\$</u> |
|------------|-----------------------|-------------|-----------------------|------------------------|-------------------|--------------------------------|----------------|
| Admin Over | view ~                |             |                       |                        |                   |                                |                |
|            | Data Model            |             |                       | Views                  |                   |                                |                |
|            | Object Types          | ∃           | Object Type<br>Groups | Configurable Forms     |                   | <b>D</b> ata<br>Visualizations |                |
|            | : <b>::</b><br>Fields | Assessments | Data Definitions      | Dashboard Data<br>Sets | Dashboard Builder | <u>ک</u>                       |                |
|            | Playbooks Automati    | on          |                       |                        |                   |                                |                |

Dashboard Data Sets Tile

- 4. The *Dashboard Data Sets* screen, lists the following information below the **Search** field:
  - Number of Data Sets (Data Sets): The total number of Data Sets.
  - **Published Data Sets:** The total number of Data Sets that are published and can be used within Dashboard Builder. Published Data Sets will be out of 10. You can only have 10 Published Data Sets within the system at a time.
  - **Unpublished Data Sets:** The total number of Data Sets that are unpublished and cannot be used within Dashboard Builder until they have been published.

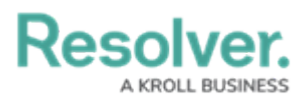

| Q                                                                  | 000 | \$<br>\$<br>\$    |
|--------------------------------------------------------------------|-----|-------------------|
| Advanced Reporting                                                 |     |                   |
| Admin: Dashboard Data Sets                                         |     | + CREATE DATA SET |
| Q Search                                                           |     |                   |
| 1 Data Sets   0/10 Published Data Sets   1 Unpublished Data Sets 🕢 |     |                   |
|                                                                    |     |                   |
|                                                                    |     |                   |

Total Data Set Fields

5. Click the **Dashboard Date Set Name** to select a **Dashboard Data Set** from the list.

|                                 | (Q                                               | 000 | \$ 0 \$         |
|---------------------------------|--------------------------------------------------|-----|-----------------|
| Advanced Reporting              | Dashboard Data Sets     Dashboard Builder        |     |                 |
| Admin <b>: Dashboard Da</b>     | ta Sets                                          | -   | CREATE DATA SET |
| Q Search                        |                                                  |     |                 |
| 1 Data Sets   0/10 Published Da | ta Sets   1 Unpublished Data Sets 🧿<br>anagement |     |                 |
|                                 |                                                  |     |                 |

Dashboard Data Set

From the *Edit Data Set* screen, scroll to the *Tabs* section and select the *Data Transformation* tab.

|                                                                                                  | •                                                                                                    | Dushiovalu Data Sets                                                                                                    |                           |                  |
|--------------------------------------------------------------------------------------------------|----------------------------------------------------------------------------------------------------|----------------------------------------------------------------------------------------------------|---------------------------|------------------|
| ields (22/100)                                                                                   | Formulas (0/10                                                                                       | 0) Properties (12                                                                                                    | /100) Data Transformation |                  |
|                                                                                                  |                                                                                                    |                                                                                                    |                           | + ADD FIELD(S)   |
| l of the fields that                                                                             | t are associated wit                                                                                 | h Incident Managemen                                                                                                    |                           |                  |
| of the fields that                                                                               |                                                                                                    | in the address of the address of the |                           |                  |
|                                                                                                  |                                                                                                    |                                                                                                    |                           |                  |
| -                                                                                                |                                                                                                    |                                                                                                    |                           |                  |
| 🕕 Incider                                                                                        | nt Type                                                                                              |                                                                                                    |                           | Θ                |
| Incider                                                                                          | nt Type<br>tegory                                                                                    |                                                                                                    |                           | 5                |
| Incider<br>Incident Cat<br>Select List field with                                                | nt Type<br>tegory                                                                                    |                                                                                                    |                           | 5                |
| Incident Cat<br>Select List field with<br>Incident Sul                                           | nt Type<br>tegory<br><sup>8 options</sup><br>bcategory                                               |                                                                                                    |                           | 5<br>5<br>5      |
| Incident Car<br>Select List field with<br>Incident Sul<br>Select List field with                 | nt Type<br>tegory<br>8 options<br>bcategory<br>1 38 options                                          |                                                                                                    |                           | ⊂<br>%           |
| Incident Car<br>Select List field with<br>Incident Sul<br>Select List field with<br>Resolver Inc | nt Type<br>tegory<br><sup>18 options</sup><br>bcategory<br><sup>138 options</sup><br>cident Classiff | cation                                                                                                    |                           | 5<br>5<br>5<br>5 |

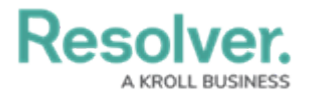

Data Transformation Tab

### **Deleting a Data Transformation**

1. From the *Data Transformation* tab, click the **Delete** icon.

| vanced Report       | ting ~                 | Dashboard Data Sets                  | Dashboard Builder   |                  | ~ 0 2        |
|---------------------|------------------------|--------------------------------------|---------------------|------------------|--------------|
| ields (22/100)      | Formulas (0/100)       | Properties (12/100)                  | Data Transformation |                  |              |
|                     |                        |                                      |                     | + CREATE DATA TR | ANSFORMATION |
|                     |                        |                                      |                     |                  |              |
| ll of the data trap | oformations that are a | second with Incident Man             | roment              |                  |              |
| II of the data tran | sformations that are a | associated with <b>Incident Mana</b> | agement.            |                  | ŵ            |

Delete Icon

- 2. A **Confirmation** pop-up will appear listing the Dashboards affected by deleting the Data Transformation. The **Confirmation** screen indicates that the Data Transformation will be deleted from the following list of Dashboards. A Dashboard Chart will break if the Data Transformation is actively used on a chart in a Dashboard (i.e. x- or y-axis, conditional formatting, etc.). No Core Object data will be affected by deleting a Data Transformation.
- 3. Click the **Yes** button to delete the Data Transformation from the system.

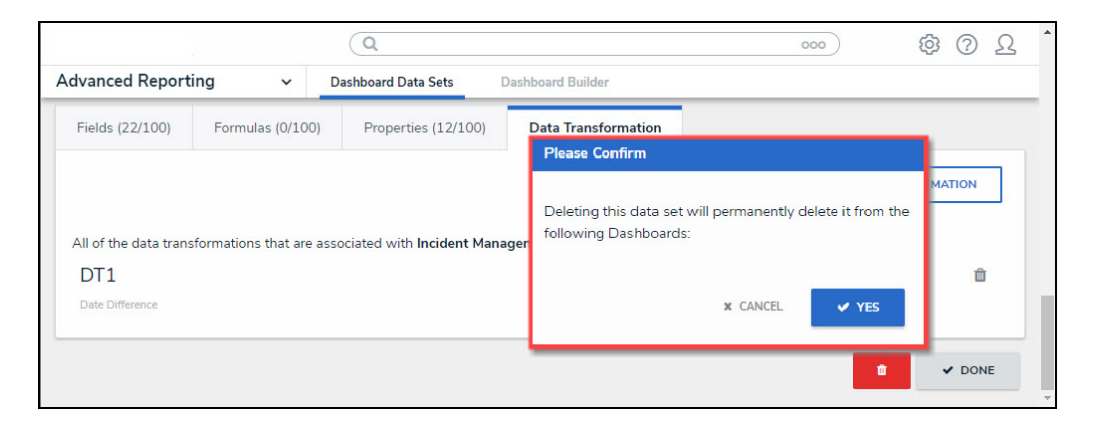

Confirmation Pop-up